# **Reprocess inbound messages**

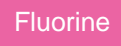

Any inbound messages (messages for subscribed data) can be bulk reprocessed by leveraging the **Process selected** button at the bottom of the Inbound Messages table. Individual inbound messages can also be reprocessed by clicking the **Process again** Related Link within the inbound message record. You may want to reprocess inbound messages when the messages have a state of **Skipped** or **Error** to ensure that data is synced correctly to your target instance. However, inbound messages with any state can be reprocessed as well.

## Prerequisites

A First, you will need to follow the steps to get started with Replicator and configure a ServiceNow instance as a subscriber.

## Procedure

To reprocess inbound messages, follow these steps:

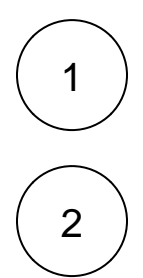

Log into your target (subscribing) ServiceNow instance and navigate to Perspectium > Messages > Inbound.

Check the box next to each inbound message you want to reprocess, or check the box at the bottom of the form to select all inbound messages on the page.

| servicenuw                | Service Automation |   |            | Choose i            | nboun        | TP Timothy Pike            |          |                |                                   |
|---------------------------|--------------------|---|------------|---------------------|--------------|----------------------------|----------|----------------|-----------------------------------|
| (                         | 8                  |   | 'SP In Me  | ages New Go t       | o Key        | <ul> <li>Search</li> </ul> |          |                | 44 4,661                          |
|                           | 0                  | ø | ×          | ■ Created           | ≡ Торіс      | ≡туре                      | 🔳 Key 🔺  | <b>≡</b> Name  | <b>≡</b> Value                    |
| <b>x</b>                  | <u> </u>           |   | <b>(i)</b> | 2018-10-19 11:07:29 | replicator   | servicenow                 | ven01225 | problem.bulk   |                                   |
| Inbound Maps              |                    |   | i          | 2018-12-03 17:15:22 | replicator   | servicenow                 | ven01225 | agent.ack      | W3sic3lzX2lkljoiYTNmZjBhN2YwZjg3  |
| ▼ AT&T SIAM Integration   |                    |   | i          | 2019-01-08 14:13:53 | replicator   | servicenow                 | ven01225 | agent.ack      | W3sic3lzX2lkljoiY2FmZjg2N2YwZjg3C |
| Inbound Maps              |                    |   | <u>(</u> ) | 2018-12-03 18:09:46 | replicator   | servicenow                 | ven01225 | agent.ack      | W3sic3lzX2lkljoiMzFjZjhhM2YwZjg3O |
| ▼ Sharepoint SIAM         |                    |   | (i)        | 2018-10-23 15:21:00 | replicator   | servicenow                 | ven01225 | problem.bulk   |                                   |
| Inbound Maps              |                    |   | í)         | 2018-12-20 15:17:29 | replicator   | servicenow                 | ven01225 | agent.ack      | W3sic3lzX2lkljoiYzEwMDlhN2YwZjg30 |
| Remedy SIAM Integration   |                    |   | 0          | 2018-10-18 12:55:23 | replicator   | servicenow                 | ven01225 | problem.bulk   |                                   |
| Inbound Maps              |                    |   |            | 2018-12-26 15:44:21 | replicator   | servicenow                 | ven01225 | agent.ack      | W3sic3lzX2lklioiYWRiZihhM2YwZig3O |
| Raily SIAM Integration    |                    |   |            | 2018-10-19 19:47:26 | replicator   | servicenow                 | ven01225 | nrohlem hulk   |                                   |
| Chenwell SIAM Integration |                    |   |            | 2010 10 20 10 50 10 | replicator   | servicenow                 | ven01225 | problem bulk   |                                   |
|                           |                    |   | ()         | 2018-10-22 18:56:27 | replicator   | servicenow                 | venu1225 | problem.bulk   |                                   |
|                           |                    |   | í          | 2019-01-02 13:08:33 | replicator   | servicenow                 | ven01225 | agent.ack      | W3sic3lzX2lkljoiYTFhMDlhYmYwZjg30 |
| ✓ Messages                |                    |   | <b>i</b>   | 2018-12-21 20:14:51 | replicator   | servicenow                 | ven01225 | agent.ack      | W3sic3lzX2lkljoiNTkwMDlhN2YwZjg3  |
| Inbound                   |                    | ~ | í          | 2018-10-15 23:36:17 | replicator   | servicenow                 | ven01225 | problem.bulk   |                                   |
| Perspectium Replicator    |                    |   | Delete     |                     |              |                            | - Proce  | ss the selecte | d inbound messages                |
| Inhound Transform Mana    |                    |   | Delete     | all messages Proce  | ess selected | Actes os on selecte        | a rows Ŧ |                | 4,661                             |

Then, scroll down to the bottom left-hand corner of the form, and click **Process selected**. Alternatively, you can reprocess individual inbound messages by clicking into the message and then clicking **Process again** under Related Links.

### Similar topics

### **Contact Perspectium Support**

- Reprocess inbound messages Delete outbound messages for a share

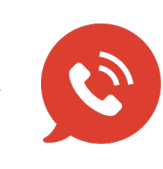

US: 1 888 620 8880 UK: 44 208 068 5953 support@perspectium.com